1. Chwilia am e-bost sy'n edrych fel hyn, a clicia ar '<u>yma</u>' er mwyn mynd i'r Porth:

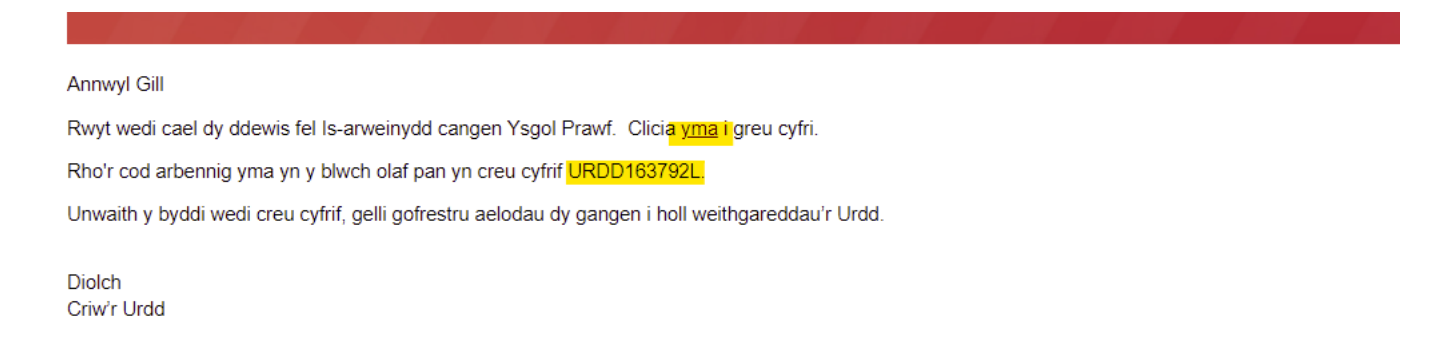

2. Clicia ar 'Creu cyfrif nawr':

| Cyfrinair<br>edi anghofio dy gyfrinair? |                            |  |
|-----------------------------------------|----------------------------|--|
| cyrrinair<br>adi anghofio dy gyfrinair? |                            |  |
|                                         | edi anghofio dy gyfrinair? |  |
| Mewngofnoda i'r PORTH                   | Mewngofnoda i'r PORTH      |  |

3. Rho dy gyfeiriad e-bost yn y blwch, a chlicio'r botwm 'Gyrru cod dilysu'. Rhaid i'r cyfeiriad e-bost fod yr un ebost sy'n ymddangos yn dy wahoddiad gwreiddiol. Os yw'r e-bost yma'n anghywir gennym, cysyllta â ni cyn mynd ymhellach:

|        | $\triangle$       |  |
|--------|-------------------|--|
| Rho dy | gyfeiriad e-bost. |  |
|        | Cyfeiriad Ebost   |  |
|        |                   |  |

4. Cer i dy flwch e-bost a chwilia am e-bost gan Microsoft sy'n cynnwys cod:

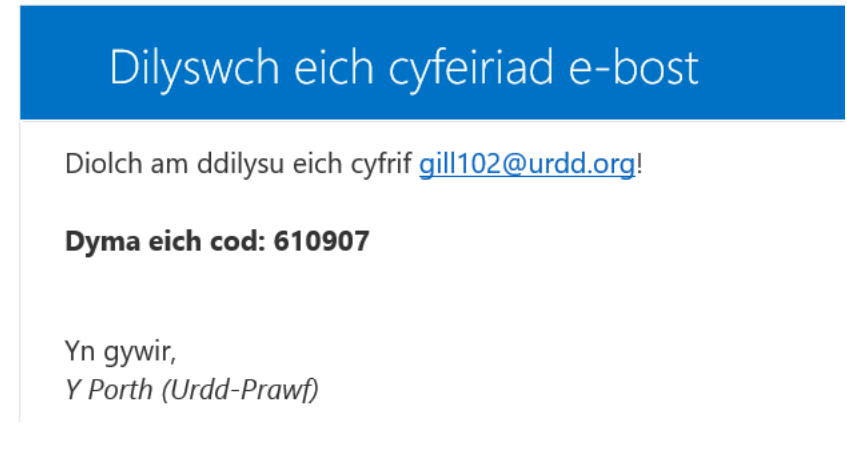

5. Llenwa'r ffurflen isod a rho'r cod URDD o'r e-bost <u>gwreiddiol</u> yn y blwch olaf. Ticia'r blwch i gytuno gyda'n telerau ac amodau a chlicia ar 'Creu Cyfrif':

| < | Canslo                                                                                                    |
|---|----------------------------------------------------------------------------------------------------|
|   | Ebost wedi dilysu. Nawr, mae'n bosib i ti symud ymlaen                                                                                                    |
|   | Rho gyfrinair ar gyfer dy gyfri                                                                                                    |
|   | Cyfrinair                                                                                                    |
|   | Cadarnha dy gyfrinair                                                                                                    |
|   | Rho dy enw ar gyfer dy gyfri newydd                                                                                                    |
|   | Enw Cyntaf                                                                                                    |
|   | Cyfenw                                                                                                    |
|   | Oes gen ti god arbennig? Os oes, noda isod.                                                                                                    |
|   | Cod mynediad CRM                                                                                                    |
|   | Ticia'r blwch isod os wyt yn cytuno i Urdd Gobaith Cymru<br>gadw dy fanylion ar gyfer y pwrpas o greu dy gyfri. Bydd dy<br>ddata yn cael ei storio a'i brosesu yn unol â'n polisi<br>preifatrwydd. Wedi mewngofnodi, bydd gennyt y gallu i<br>reoli dy ddewisiadau cyswllt a marchnata. |
|   | Os oes gennyt gwestiynau am hyn, cysyllta efo ni ar<br>data@urdd.org                                                                                                    |
|   | Clicia yma i weld ein polisi preifatrwydd.                                                                                                    |
|   | Rwy'n cytuno efo'r telerau ac amodau                                                                                                    |
|   |                                                                                                    |

6. Os yw'r dudalen yma'n ymddangos, clicia ar y gair 'yma' o fewn y neges i adnewyddu'r sgrin er mwyn cael mynediad i'r Porth:

| Gwall                                                       |                                                                                                    |
|-------------------------------------------------------------|----------------------------------------------------------------------------------------------------|
| Ymddiheuriadau, mae rhywbeth<br>cefnogaethsystemau@urdd.org | n wedi mynd o'i le. Clicia <mark>yma i</mark> fynd nôl i'r hafan neu i allgofnodi os oes angen. E-bostia<br>os wyt yn cael problem o hyd. |
|                                                             |                                                                                                    |

7. Rwyt nawr yn Y Porth. Gelli nawr barhau i greu dy broffil.